# BAB IV HASIL DAN PEMBAHASAN

# 4.1 Hasil Penelitian

Hasil penelitian merupakan hasil rancangan perangkat lunak dan di implementasikan menjadi sebuah aplikasi berbasis web. Berikut adalah hasil aplikasi yang telah dirancang :

# 4.1.1 Halaman Dashboard

Halaman dashboard menampilkan statistic mahasiswa IIB Darmajaya dalam program MBKM setiap tahunnya dan menampilkan beberapa berkas yang dibutuhkan untuk mendaftar MBKM.

ditunjukkan pada gambar 4.1.

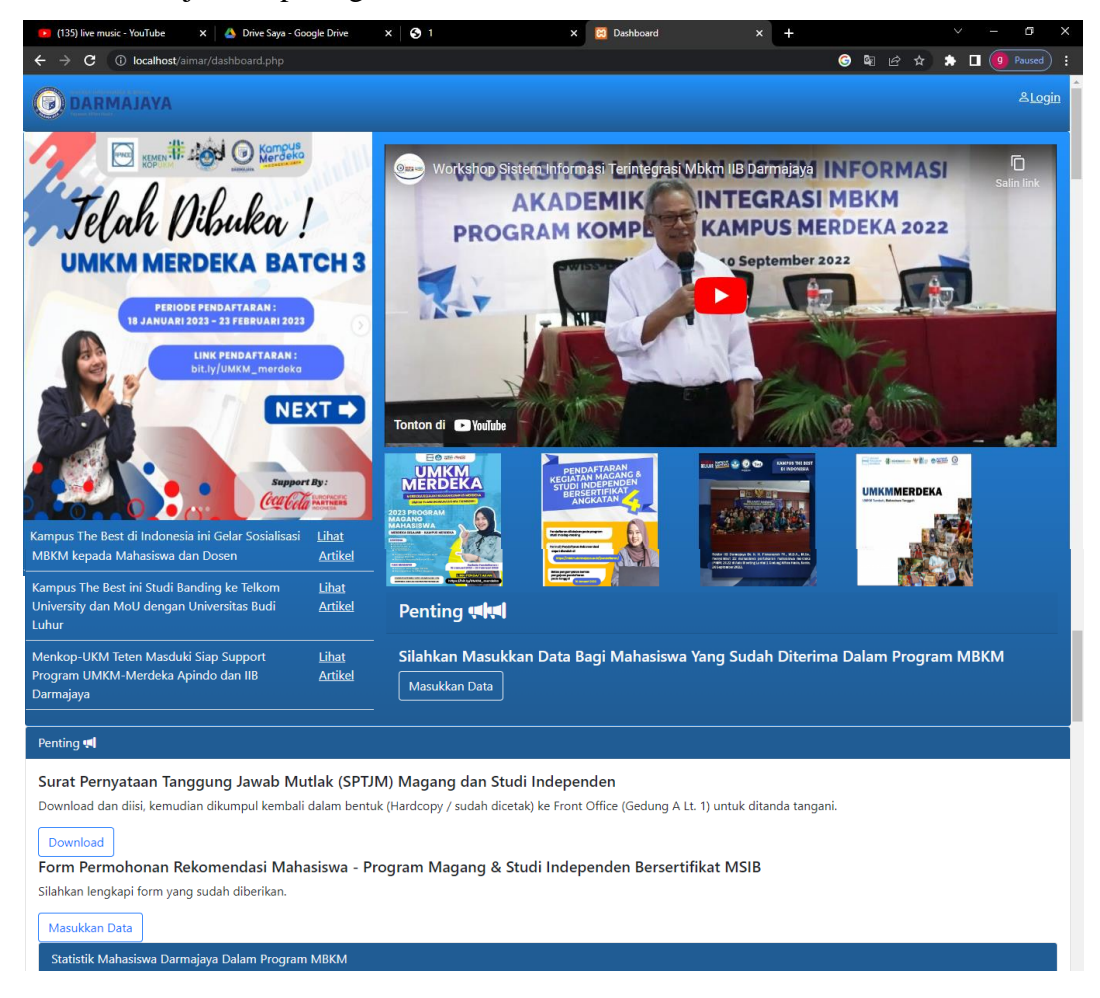

Gambar 4.1 Halaman Dashboard

## 4.1.2 Halaman Login

Halaman login mencakup login admin dan mahasiswa (*multy user*), jadi baik admin ataupun mahasiswa dapat login pada halaman yang sama. ditunjukkan pada gambar 4.2.

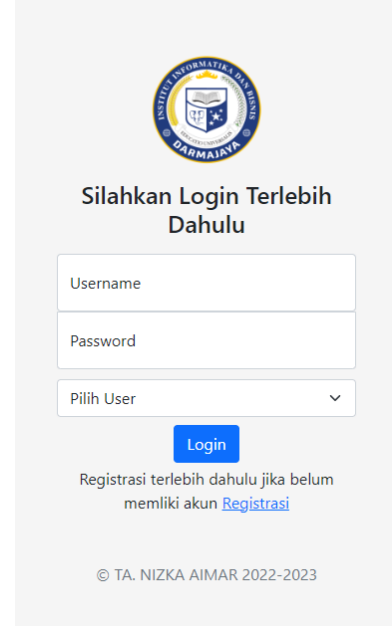

Gambar 4.2 Halaman Login

## 4.1.3 Halaman Registrasi

Halaman registrasi dapat digunakan oleh mahasiswa yang belum memiliki akun MBKM Darmajaya dengan memasukkan data diri mahasiswa. ditunjukkan pada gambar 4.3.

| Silahkan Registrasi Terlebih<br>Dahulu |
|----------------------------------------|
| Nama Lengkap                           |
| Username                               |
| Email                                  |
| No.HP                                  |
| Password                               |
| Mahasiswa                              |
| Registrasi                             |

Gambar 4.3 Halaman Registrasi

## 4.1.4 Halaman Utama

Halaman utama mencakup pengertian dan manfaat MBKM serta statistik MBKM di IIB Darmajaya.

ditunjukkan pada gambar 4.4.

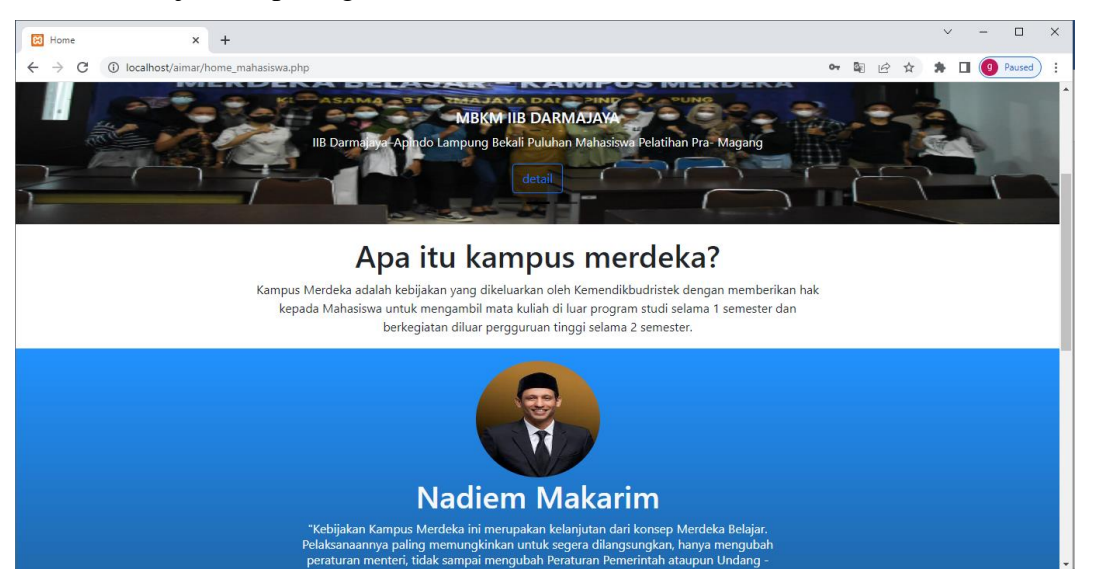

Gambar 4.4 Halaman Utama

#### 4.1.5 Halaman Daftar Program

Halaman daftar program akan menampilkan semua program MBKM sesuai dengan program – program yang terdapat pada kampus merdeka secara teratur.

Ditunjukkan pada gambar 4.5.

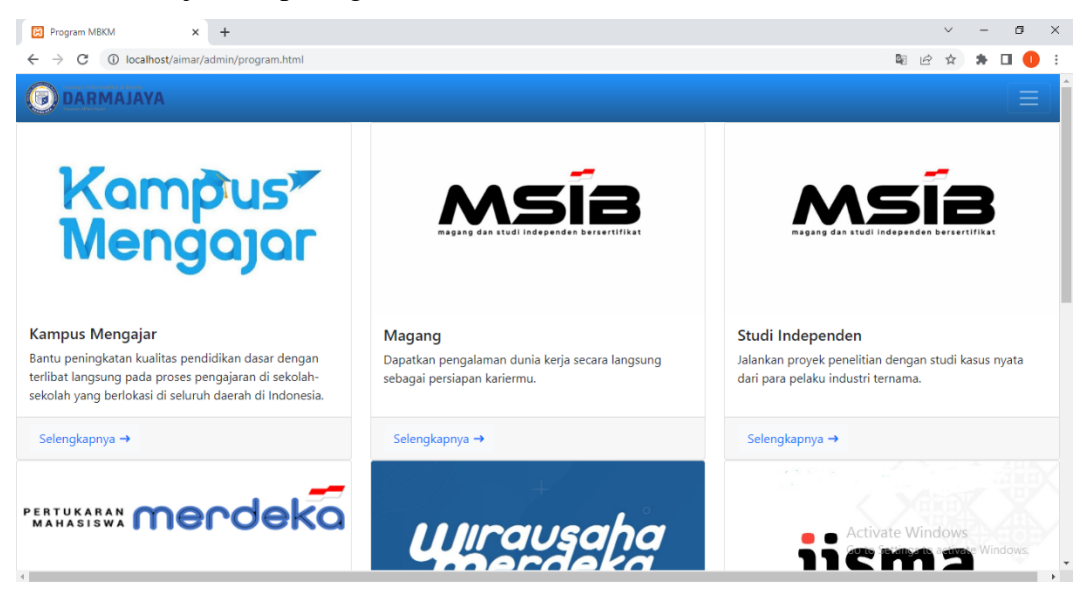

Gambar 4.5 Halaman Daftar Program

# 4.1.6 Halaman Program

Halaman program akan menampilkan definisi dan syarat

& ketentuan dari program yang dipilih, serta dapat mengarahkan mahasiswa untuk mendaftar MBKM.

Ditunjukkan pada gambar 4.6.

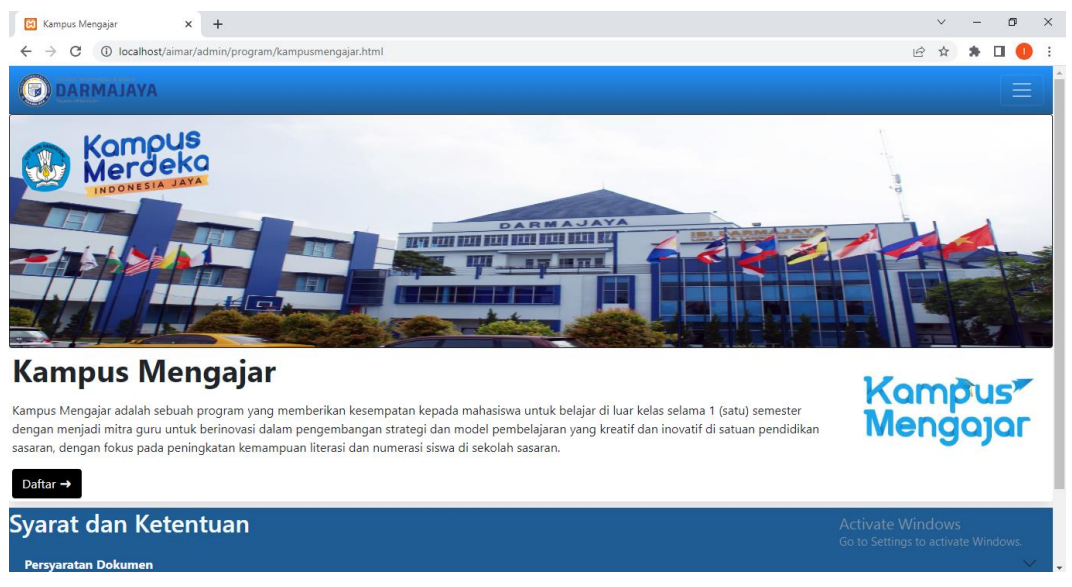

Gambar 4.6 Halaman Program

#### 4.1.7 Halaman Data Mahasiswa (Admin)

Halaman Data Mahasiswa (Admin), admin dapat mencari data mahasiswa dan juga melakukan perubahan, penambahan atau penghapusan data mahasiswa.

Ditunjukkan pada gambar 4.7.

| asiswa    | × +              |                   |               |                 |              |     |                  | $\sim$   | -      | ٥       | × |
|-----------|------------------|-------------------|---------------|-----------------|--------------|-----|------------------|----------|--------|---------|---|
| (i) local | host/aimar/admir | n/datamahasiswaad | min.php       |                 |              |     | Ľ                | 3 ☆      | *      |         | ) |
| RMAJA     | /A               |                   |               |                 |              |     |                  |          |        |         |   |
|           |                  | Create / Edit     | Data          |                 |              |     |                  |          |        |         |   |
|           |                  | NPM               |               |                 |              |     |                  |          |        |         |   |
|           |                  | Nama              |               |                 |              |     |                  |          |        |         |   |
|           |                  | No. HP            |               |                 |              |     |                  |          |        |         |   |
|           |                  | Jurusan           | Pilih Jurusar | ١               |              | ~   |                  |          |        |         |   |
|           |                  | Program<br>MBKM   | Pilih Program | m MBKM          |              | ~   |                  |          |        |         |   |
|           |                  |                   |               | Simpan Data     |              |     |                  |          |        |         |   |
|           |                  |                   |               |                 |              |     | J                |          |        |         |   |
| Data      | Mahasiswa        |                   |               |                 |              |     |                  |          |        |         |   |
| Car       | i Data Mahasisv  | wa                | Search        | refresh Tahun 💌 |              |     | Activate Wi      | ndow     | s      |         |   |
|           |                  |                   |               |                 |              |     | Go to Settings t | o activa | ate Wi | indows. |   |
| NO        | NPM              | Nama              | No. HP        | Jurusan         | Program MBKM | Aks | si               |          |        |         |   |

Gambar 4.7 Halaman Data Mahasiswa (Admin)

Halaman Data Mahasiswa (Mahasiswa), Hanya dapat melihat serta mencari data mahasiswa.

Ditunjukkan pada gambar 4.8.

| 🖸 Data Mahasiowa 🗴 + 🗸 — 🗇                 |              |                     |               |                              |         |         |                                       |                  |                      | ×                |        |   |     |  |  |
|--------------------------------------------|--------------|---------------------|---------------|------------------------------|---------|---------|---------------------------------------|------------------|----------------------|------------------|--------|---|-----|--|--|
| ← → C (① localhost/aimar/datamahasiswa.php |              |                     |               |                              |         |         |                                       |                  |                      | D :              |        |   |     |  |  |
| (C) DARMAJAYA                              |              |                     |               |                              |         |         |                                       |                  |                      |                  |        | Î |     |  |  |
| Data Mahasiswa                             |              |                     |               |                              |         |         |                                       |                  |                      |                  |        |   |     |  |  |
|                                            |              | Cari Data Mahasiswa | 3             | Search                       | refresh | Tahun 👻 | Urut Berdasarkan Program              |                  |                      |                  |        |   |     |  |  |
| NO                                         | NPN          | Л                   | Nama          | No. HP                       |         |         | Jurusan                               |                  | Program MBKM         |                  |        |   |     |  |  |
| 1                                          | 1876         | 527617              | anwar         | 089778                       | 564432  |         | teknik_informatika                    |                  | iisma                |                  |        |   |     |  |  |
| 2                                          | 3432         | 24                  | foko          | 984658                       | 466     |         | teknik_informatika                    |                  | magang               |                  |        |   |     |  |  |
| 3                                          | 3546         | 566                 | giyu          | 372873                       | 73      |         | sistem_komputer                       |                  | magang               |                  |        |   |     |  |  |
| 4                                          | 2121         | 1                   | iop           | 83298                        |         |         | sistem_informasi                      |                  | studi_independer     | ı                |        |   |     |  |  |
| 5                                          | 3637         | 7263                | ite           | 7575 sistem_informasi studi_ |         | 7575    |                                       | studi_independen |                      | studi_independen |        |   |     |  |  |
|                                            |              |                     |               | 2147483647                   |         |         |                                       |                  | magang               |                  | magang |   |     |  |  |
| 6                                          | 2147         | 7483647             | octa          | 214748                       | 3647    |         | manajemen                             |                  | magang               |                  |        |   | - 1 |  |  |
| 6<br>7                                     | 2147<br>9897 | 7483647<br>797      | octa<br>refre | 214748<br>3256               | 3647    |         | manajemen<br>desain_komunikasi_visual |                  | magang<br>pertukaran |                  |        |   |     |  |  |

Gambar 4.8 Halaman Data Mahasiswa (Mahasiswa)

#### 4.1.9 Kontak

Terdapat menu kontak yang apabila di klik akan memunculkan 2 opsi yaitu menghubungi pihak MBKM IIB Darmajaya melalui Whatsapp atau Email.

| 🖸 Data Mahasiswa 🛛 🗙                                      | Data Mahasiswa          | x Ma localhost / 127.0.0.1 / login / test x + |                          | $\sim$                     | - 0    | 5 | × |
|-----------------------------------------------------------|-------------------------|-----------------------------------------------|--------------------------|----------------------------|--------|---|---|
| $\leftrightarrow$ $\rightarrow$ C (i) localhost/aimar/adm | in/datamahasiswaadmin.p | hp                                            | G                        | @ ☆                        | * 0    | 0 | : |
|                                                           |                         |                                               |                          |                            |        |   | * |
|                                                           |                         |                                               |                          |                            |        |   |   |
| Program MBKM                                              |                         |                                               |                          |                            |        |   |   |
| Data Mahasiswa                                            |                         |                                               |                          |                            |        |   |   |
| kontak 🝷                                                  |                         |                                               |                          |                            |        |   |   |
| WhatsApp<br>Email                                         |                         |                                               |                          |                            |        |   |   |
| Logout                                                    |                         |                                               |                          |                            |        |   |   |
|                                                           | Create / Edit Data      |                                               |                          |                            |        |   |   |
|                                                           | NPM                     |                                               |                          |                            |        |   |   |
|                                                           | Nama                    |                                               |                          |                            |        |   |   |
|                                                           | No. HP                  |                                               |                          |                            |        |   |   |
|                                                           | Jurusan                 | Pilih Jurusan 🗸                               | Activate<br>Go to Settir | Windows<br>1gs to activate | Window |   |   |
|                                                           | Program                 | Pilih Program MBKM 🗸 🗸                        |                          |                            |        |   | * |

Ditunjukkan pada gambar 4.9.

33

Gambar 4.9 Kontak

# 4.2 Uji Coba (Blackbox Testing)

Pengujian ini dimaksudkan untuk mengevalusi hasil sistem terintegrasi MBKM IIB Darmajaya yang telah dibuat. Pengujian black box ini diakukan ketika aplikasi telah dianggap selesai dan pengujian ini adalah tahap terakhir sebelum aplikasi benar-benar dipublikasikan atau didistribusikan secara umum. Black box testing sendiri memiliki 5 komponen pengujian yaitu uji registrasi, uji login, uji tampilan data, uji crud, dan uji pencarian linier pada data sistem. Berikut pengujian *blackbox* yang dilakukan :

#### 4.2.1 Rencana Pengujian

Berikut beberapa rencana pengujian yang dilakukan agar dapat mengetahui apakah sistem berjalan sesuai dengan yang diinginkan atau masih terdapat kesalahan pada sistem.

| Requirement yang di uji | Butir uji                   | Jenis pengujian                |
|-------------------------|-----------------------------|--------------------------------|
| Legin admin             | Admin melakukan login       | Dlack Dox                      |
| Login admin             | kedala system               | <i><i><i>DIUCK DOX</i></i></i> |
|                         | Admin melakukan validasi    |                                |
| Validasi data mahasiswa | apakah mahasiswa lulus atau | Black Box                      |
|                         | tidak                       |                                |
| Tambah data nanamnatan  | Admin menambahkan data      |                                |
| randan data penempatan  | penempatan pada mahasiswa   | Black Box                      |
| IIIaiiasiswa            | yang lulus                  |                                |
| Cari data mahasiswa     | Admin melakukan pencarian   | Plack Por                      |
| Call data manasiswa     | data mahasiswa              | <b><i>DIACK DOX</i></b>        |
| Hanus data mahasiswa    | Admin melakukan             | Dlack Dox                      |
| napus uata manasiswa    | penghapusan data mahasiswa  | <i><i><i>DIUCK DOX</i></i></i> |

Tabel 4.1 Pengujian halaman admin

Tabel 4.2 Pengujian halaman user

| Requirement yang di uji | Butir uji                   | Jenis pengujian                |
|-------------------------|-----------------------------|--------------------------------|
|                         | Mahasiswa melakukan         |                                |
| Daftar akun MKBM        | pendaftaran sebelum         | Black Box                      |
|                         | melakukan login             |                                |
| Login mahasiswa         | Mahasiswa melakukan login   | Plack Por                      |
| Login manasiswa         | kedalam system              | <i><i><i>DIUCK DOX</i></i></i> |
|                         | Mahasiswa mendaftarkan diri |                                |
| Daftar Program MBKM     | pada program MBKM yang      | Black Box                      |
|                         | akan diikuti                |                                |
| Edit data               | Mahasiswa mengubah data     | Dlack Dox                      |
| Euli data               | jika salah memasukkan data  | <i><i><i>DIUCK DOX</i></i></i> |
| Cari data Mahasiawa     | Mahasiswa melakukan         | Dlack Dox                      |
| Cari uata Manasiswa     | pencarian data              | <i><i><i>DIACK BOX</i></i></i> |

# 4.2.2 Kasus dan Hasil Pengujian

Berikut beberapa kasus pengujian dan hasil dari pengujiannya :

| Requirement   | Skenario uii         | Hasil yang             | Hasil     |
|---------------|----------------------|------------------------|-----------|
| nequinement   |                      | diharapkan             | pengujian |
|               | Input login          | Tampil halaman         |           |
| Login         | (jika benar)         | dashboard              | Saguai    |
| Login         | Input login          | Muncul keterangan      | Sesual    |
|               | (jika salah)         | login gagal            |           |
|               | Validasi data        | Data mahasiswa         |           |
|               | mahasiswa            | muncul pada tabel      |           |
| Validasi data | (jika lulus)         | lulus                  | Saguai    |
| mahasiswa     | Validasi data        | Daa mahasiswa tidak    | Sesual    |
|               | mahasiswa            | Daa manasiswa uuak     |           |
|               | (jika tidak lulus)   | muncui pada tabel      |           |
|               | Tambah data          | Akan muncul            |           |
|               | penempatan           | nenempatan nada table  |           |
| Tambah data   | mahasiswa            | data mahasiswa         |           |
| raniban uata  | (jika benar)         | uata manasiswa         | Sosuoi    |
| mohogique     | Tambah data          |                        | Sesual    |
| IIIaiiasiswa  | penempatan           | Akan muncul            |           |
|               | mahasiswa            | keterangan eror        |           |
|               | (jika salah)         |                        |           |
|               | Cari data mahasiswa  | Tampil data            |           |
| Cari data     | (jika benar)         | mahasiswa yang dicari  | Saguai    |
| mahasiswa     | Cari data mahasiswa  | Data tidak ditampilkan | Sesual    |
|               | (jika salah)         |                        |           |
| Hapus data    | Hapus data mahasiswa | Data mahasiswa         | Sesuai    |

Tabel 4.3 Hasil pengujian halaman admin

| <b>Tabel 4.3</b> (lanjutan) |              |                 |  |  |  |  |  |
|-----------------------------|--------------|-----------------|--|--|--|--|--|
| mahasiswa                   | (jika benar) | terhapus        |  |  |  |  |  |
| Hapus data mahasiswa        |              | Akan muncul     |  |  |  |  |  |
|                             | (jika salah) | keterangan eror |  |  |  |  |  |

Tabel 4.3 (lanjutan)

Tabel 4.4 Hasil pengujian halaman user

| Requirement     | Skenario uji                                           | Hasil yang<br>diharapkan                | Hasil<br>pengujian |
|-----------------|--------------------------------------------------------|-----------------------------------------|--------------------|
| Defter          | Daftar akun MBKM<br>(jika benar)                       | Tampil halaman login                    | Saguai             |
| Dalta           | Daftar akun MBKM<br>(jika salah)                       | Muncul keterangan pendaftaran gagal     | Sesual             |
| Login           | Input login<br>(jika benar)                            | Tampil halaman<br>dashboard             | Soquei             |
| Login           | Input login<br>(jika salah)                            | Muncul keterangan<br>login gagal        | Sesual             |
| Daftar          | Mendaftar program<br>MBKM<br>(jika benar)              | Data berhasil diinput<br>kedalam sistem |                    |
| program<br>MBKM | Mendaftar program<br>MBKM<br>mahasiswa<br>(jika salah) | Akan muncul<br>keterangan eror          | Sesuai             |
| Edit data       | Edit data<br>(jika benar)                              | Data berhasil diedit                    | Soquei             |
| Euli dala       | Cari data mahasiswa<br>(jika salah)                    | Akan muncul keterangan eror             | Sesual             |
| Cari data       | Cari data mahasiswa<br>(jika benar)                    | Tampil data<br>mahasiswa yang dicari    | Sesuai             |
| manasiswa       | (jika salah)                                           | Data tidak ditampilkan                  |                    |